| <mark>Web履修登録について</mark>                                                                                                    |
|----------------------------------------------------------------------------------------------------|
| 1                                                                                                    |
|                                                                                                    |
| 2                                                                                                    |
| <ul> <li>→ ○ 命 https://kis-web.campusplan.jp/gakusei/web/CplanMenu/Web/UI/Category/42.aspx?system_cd=WRS</li> <li></li></ul>                                                                                                    |
| <ul> <li>         思修北況表示(時間期)         現在の履修状況を表示します。         <ul> <li>             原修申請(時間)             属修の申請を行います             属修ります             属修手ェック結果(時間間)             属修チェック結果を表示します         </li> <li>             風修手ェック結果(一覧)             風修チェックの結果を表示します。         </li> <li>             風修チェック結果(一覧)             風修チェックの結果を表示します。         </li> <li>             風修チェック結果(一覧)             現修チェック結果(一覧)             現修チェックの結果を表示します。         </li> </ul> </li> </ul> |
| ■<br>「 <b>履修申請(時間割</b> )」をクリック                                                                                                    |

|                          |                                                                                                    | - Prior I                                                                                                    |                                                                                                    |                                                            | ×                                                                                                    | 12822- 807                                                 | アウト Help                                |                                               |                                         |                                                                                  |                                       |
|--------------------------|----------------------------------------------------------------------------------------------------|----------------------------------------------------------------------------------------------------|----------------------------------------------------------------------------------------------------|------------------------------------------------------------|----------------------------------------------------------------------------------------------------|------------------------------------------------------------|-----------------------------------------|-----------------------------------------------|-----------------------------------------|----------------------------------------------------------------------------------|---------------------------------------|
| := 1                     | 【東                                                                                                    |                                                                                                    |                                                                                                    |                                                            |                                                                                                    |                                                            |                                         |                                               |                                         |                                                                                  | 127-                                  |
| 0 雨                      | <b>冬申請(時間割)</b>                                                                                                    | 【前期】                                                                                                    |                                                                                                    |                                                            |                                                                                                    |                                                            |                                         |                                               |                                         |                                                                                  |                                       |
| B                        | 履修時間割                                                                                                    | 集中講義入力                                                                                                    | 波橋                                                                                                    | 入力                                                         |                                                                                                    |                                                            |                                         |                                               |                                         |                                                                                  |                                       |
| 前期                       | [日] 講義の追加、                                                                                                    | [■] 講義の削除                                                                                                    | ŧ.                                                                                                    |                                                            |                                                                                                    |                                                            |                                         |                                               |                                         |                                                                                  | 📑 成績                                  |
|                          | 月明日                                                                                                    | 火日                                                                                                    | 88                                                                                                    | 水間日                                                        |                                                                                                    | 木曜日                                                        | 金                                       | <b>u</b> 8                                    |                                         | ±®                                                                               | 18                                    |
| 1時限                      | (2) (株式)(++-)-/2                                                                                                    |                                                                                                    |                                                                                                    | 18.18-3-14                                                 | 白己愁目! (例:本)                                                                                                    |                                                            | 0                                       |                                               |                                         |                                                                                  |                                       |
| 2时候                      | 11202<br>秋吉 浩志<br>基礎語合料目<br>実践力発成・针/7開発<br>未定<br>必修 2単位<br>前期                                                                                                    |                                                                                                    |                                                                                                    | 13202<br>秋吉 浩志<br>基礎語合料目<br>実際力発成・4<br>未定<br>必応 2単位<br>前期  | 2011年1月1日日 1995日 199501 199501 199501 199500000000000000 | (化百) 和五子和5個1<br>14201<br>丑山 祭<br>時門整確<br>来定<br>必須之単位<br>封範 |                                         |                                               |                                         |                                                                                  |                                       |
| 3時限                      | 経営)総合英語<br>11301<br>廠内 零子<br>萎縮进合料目<br>語子<br>未定<br>必修2単位                                                                                                    | 0                                                                                                    |                                                                                                    | 初級防導記(記<br>13302<br>岩下 昌美<br>専門教育科目<br>専門基礎<br>未定<br>必免2単位 | 28)<br>2                                                                                                    | D                                                          |                                         |                                               |                                         |                                                                                  |                                       |
| 4時限                      |                                                                                                    | 建均<br>124<br>中山<br>著語言<br>未来<br>必須                                                                                                    | の<br>精神と人生<br>01<br>い<br>軟信<br>戦給合料目<br>3数表<br>5<br>5<br>5<br>2単位<br>5<br>5<br>5<br>5<br>5<br>5<br>5<br>5<br>5<br>5<br>5<br>5<br>5 |                                                            |                                                                                                    | D                                                          | 0                                       |                                               |                                         | ٥                                                                                |                                       |
| 5時限                      |                                                                                                    | 7-7<br>1-17                                                                                                    | n<br>ティング論(経営)<br>^i                                                                                                    | 0                                                          |                                                                                                    |                                                            |                                         |                                               |                                         |                                                                                  |                                       |
|                          |                                                                                                    | 1251<br>秋吉<br>専門<br>専門<br>未支                                                                                                    | 5 浩志<br>9数有科目<br>9発展<br>E                                                                                                    |                                                            | 時間割を見ながら、受講                                                                                                    |                                                            | 講し                                      | 、たい                                           | いお                                      |                                                                                  |                                       |
|                          |                                                                                                    | <b>送</b> 保                                                                                                    | 5.2単位                                                                                                    |                                                            |                                                                                                    |                                                            |                                         |                                               |                                         |                                                                                  | 0 1-                                  |
| 6時限                      | ٥                                                                                                    | <ul> <li>記録</li> <li>計算</li> </ul>                                                                                                    | 5 2単位<br>月                                                                                                    | 0                                                          | の場                                                                                                    | 所の「・                                                       | +」ボ                                     | タン                                            | をく                                      | クリ                                                                               | ック<br>ツク                              |
| 6時限<br><sup>78428</sup>  |                                                                                                    |                                                                                                    | 5 2 举位<br>月                                                                                                    |                                                            | の場                                                                                                    | 所の 「-                                                      | +」ボ                                     | タン                                            | をジ                                      | クリ                                                                               | ック                                    |
| 6時課<br>78458             |                                                                                                    |                                                                                                    | amnus Pla                                                                                                    |                                                            | の場)                                                                                                    | 所の「·                                                       | +」ボ                                     | タン                                            | をジ                                      | クリ<br>クリ                                                                         | ック<br>                                |
| 6時限<br>1995日             | Sjstemi)                                                                                                    |                                                                                                    | umpusPl:                                                                                                    | an Web S                                                   | の場)<br>Service                                                                                                    | 所の 「・                                                      | +」ボ                                     | タン                                            | をジ                                      | ⊅ IJ<br>Help                                                                     | · · · · · · · · · · · · · · · · · · · |
| GI時度<br>7444F8           | System D                                                                                                    |                                                                                                    | umpusPl                                                                                                    | an Web S                                                   | の場)<br>Service                                                                                                    | 所の 「·                                                      | +」ボ                                     | タン<br>◎1                                      | を /                                     | クリ<br>Heip<br>ウを閉じる                                                              | vy 2                                  |
| 6時課<br>1947日             | C<br>S,stemI)<br>C<br>iiiiiiiiiiiiiiiiiiiiiiiiiiiiiiiiii                                                                                                    |                                                                                                    | umpusPl                                                                                                    | an Web S                                                   | の場)<br>Service                                                                                                    | 所の「·                                                       | +」ボ                                     | タン<br>◎*                                      | をジ                                      | クリ<br>(Maip<br>Maip                                                              | · · · · · · · · · · · · · · · · · · · |
| 5時課<br>1945 <sup>9</sup> | Sustem<br>Sistem<br>O 調養検索<br>前期 月曜 4                                                                                                    |                                                                                                    | umpusPl                                                                                                    | an Web S                                                   | の場)<br>Service                                                                                                    | 所の「·                                                       | +」ボ                                     | タン<br>@*                                      | を /                                     | クリ<br>()<br>()<br>()<br>()<br>()<br>()<br>()<br>()<br>()<br>()<br>()<br>()<br>() | •<br>•<br>•                           |
| 5時課<br>1947日             |                                                                                                    | ● Ca<br>● Ca<br>様<br>■ Ca<br>● Ca                                                                                                    | umpusPla                                                                                                    | an Web S                                                   | の場)<br>Service                                                                                                    | 所の「·                                                       | +」ボ                                     | タン<br>②                                       | を /<br>>>+>F                            | ク リ<br>***<br>***<br>***<br>***<br>***<br>***<br>***                             | •<br>•<br>•                           |
| 6時限<br>1940日<br>)        | 日         日           日         日                                                                                                    | ☆ 2 件目を表示:<br>講義名作                                                                                                    |                                                                                                    |                                                            | の場<br>Service                                                                                                    |                                                            | + 」 ボ<br>講義<br>公分<br>教具                 | タン                                            | を / / / / / / / / / / / / / / / / / / / | クリ<br>Help<br>ウを印じる                                                              | •<br>•                                |
| )<br>)                   | Spstemil           前期月曜4           該当件数2件(1)           減額<月曜4                                                                                                    | ●     ●     ●     ●     ●     ●     ●     ●     ●     ●     ●     ●     ●     ●     ●     ●     ●     ●     ●     ●     ●     ●     ●     ●     ●     ●     ●     ●     ●     ●     ●     ●     ●     ●     ●     ●     ●     ●     ●     ●     ●     ●     ●     ●     ●     ●     ●     ●     ●     ●     ●     ●     ●     ●     ●     ●     ●     ●     ●     ●     ●     ●     ●     ●     ●     ●     ●     ●     ●     ●     ●     ●     ●     ●     ●     ●     ●     ●     ●     ●     ●     ●     ●     ●     ●     ●     ●     ●     ●     ●     ●     ●     ●     ●     ●     ●     ●     ●     ●     ●     ●     ●     ●     ●     ●     ●     ●     ●     ●     ●     ●     ●     ●     ●     ●     ●     ●     ●     ●     ●     ●     ●     ●     ●     ●     ●     ●     ●     ●     ●     ●     ●     ●     ●     ●     ●< | ampusPl                                                                                                    |                                                            | の場<br>Service                                                                                                    | 所の「-<br>病<br>病<br>病<br>例<br>例                              |                                         | タン                                            |                                         | ケリ<br>Weip<br>Weip<br>ウを同じえ<br>2<br>2                                            | ⇒<br>•                                |
|                          | Image: Control of the control of the contr | ●     ●     ●     ●     ●     ●     ●     ●     ●     ●     ●     ●     ●     ●     ●     ●     ●     ●     ●     ●     ●     ●     ●     ●     ●     ●     ●     ●     ●     ●     ●     ●     ●     ●     ●     ●     ●     ●     ●     ●     ●     ●     ●     ●     ●     ●     ●     ●     ●     ●     ●     ●     ●     ●     ●     ●     ●     ●     ●     ●     ●     ●     ●     ●     ●     ●     ●     ●     ●     ●     ●     ●     ●     ●     ●     ●     ●     ●     ●     ●     ●     ●     ●     ●     ●     ●     ●     ●     ●     ●     ●     ●     ●     ●     ●     ●     ●     ●     ●     ●     ●     ●     ●     ●     ●     ●     ●     ●     ●     ●     ●     ●     ●     ●     ●     ●     ●     ●     ●     ●     ●     ●     ●     ●     ●     ●     ●     ●     ●     ●     ●     ●     ●     ●     ●     ●< |                                                                                                    | an Web<br>名<br>4 限を                                        | の場)<br>Service                                                                                                    |                                                            |                                         | タン<br>② * * * * * * * * * * * * * * * * * * * |                                         | ケリ<br>Help<br>支援開 U2<br>2<br>上                                                   | •<br>•                                |
| )<br>)                   | ・・・・・・・・・・・・・・・・・・・・・・・・・・・・・・・・・・・・                                                                                                    | 43%       1       1       1       1       1       1       1       1       1       1       1       1       1       1       1       1       1       1       1       1       1       1       1       1       1       1       1       1       1       1       1       1       1       1       1       1       1       1       1       1       1       1       1       1       1       1       1       1       1       1       1       1       1       1       1       1       1       1       1       1       1       1       1       1       1       1       1                                                                                                    | umpusPla<br>b<br>b<br>b<br>b<br>b<br>b<br>b<br>b<br>b<br>b<br>b<br>b<br>b<br>b<br>b<br>b<br>b<br>b<br>b                            | an Web S<br>an Web S<br>4 限を<br>するこ                        | の場<br>Service                                                                                                    | 所の「·<br>秋地<br>りした場<br>きる科目                                 | +」ボ<br>講覧 (装)<br>読書 (装)<br>売合・・<br>日のみま | タン                                            |                                         | ケリ<br>Help<br>シネ語にさる<br>まで、<br>まで、<br>マーン<br>まで、<br>マーン                          | 。<br>ック<br>す。                         |

| 白崎限    | <b>H</b>  | +         | •      |     | •          | •               |
|--------|-----------|-----------|--------|-----|------------|-----------------|
| 時限     |           | •         |        | •   | •          | Ð               |
|        |           |           |        |     |            | <u></u>         |
| ce.ttn |           | -         |        |     |            |                 |
| 飲期     | [〓]講義の追加、 | [■] 講説の削除 |        |     |            | <b>一</b> 成績状況参照 |
|        | 月曜日       | 火曜日       | 水曜日    | 木曜日 | 金曜日        | 土曜日             |
| 1時限    |           | •         | •      |     |            |                 |
| 2時限    | •         |           | •      |     | •          | •               |
| 3時限    |           |           | •      |     | •          |                 |
| 4時限    | •         |           | •      |     | •          | •               |
| -      |           |           |        |     | •          | •               |
| 0      |           | シロナ ハイ    | 認知 したこ |     | <b>F B</b> | E78             |
| 受      | 講したい      | 科日を主()    | 医扒したり、 |     |            | •               |

|  |   | 7 |
|--|---|---|
|  | / |   |

6

| = 🖪           | <b>木</b> 兼                                                                             |                                                    |                                                                      |                                                                  |  | 🔓 パスワード変更 |  |  |  |  |
|---------------|----------------------------------------------------------------------------------------|----------------------------------------------------|----------------------------------------------------------------------|------------------------------------------------------------------|--|-----------|--|--|--|--|
| ) 履修申         | 請確認                                                                                    |                                                    |                                                                      |                                                                  |  |           |  |  |  |  |
|               |                                                                                        |                                                    |                                                                      |                                                                  |  |           |  |  |  |  |
| 1994 Elevente |                                                                                        |                                                    |                                                                      |                                                                  |  |           |  |  |  |  |
| 1時限           |                                                                                        |                                                    |                                                                      |                                                                  |  |           |  |  |  |  |
| 2時限           | (認言) 信頼部ケジー(演習) (秋吉)<br>11/202<br>秋吉) 浩志<br>萎縮建合4日<br>実際力強成・たが7開発<br>未定<br>必修 準位<br>対別 |                                                    |                                                                      | 経営学総論 I<br>14201<br>丑山 優<br>専門教育科目<br>専門基礎<br>未定<br>必得 2単位<br>前期 |  |           |  |  |  |  |
| 3時限           | 経営)総合英語<br>1301<br>高内 男子<br>著書合料目<br>話者<br>末定<br>と席 2単位<br>対別<br>列                     |                                                    | 初級定導記(経営)<br>13002<br>第下 最美<br>専門教育科目<br>専門教育<br>未定<br>と近(2)並位<br>前期 |                                                                  |  |           |  |  |  |  |
| 48時限          |                                                                                        | 建学の精神と人生<br>12401<br>中山 彰信<br>基礎時合料目<br>総合教務<br>未定 |                                                                      |                                                                  |  |           |  |  |  |  |

履修チェックエラーが表示された場合は、再登録が必要です。 ただし、後期必修科目の未登録エラーは前期登録時点では問題ありませんので安 心してください。